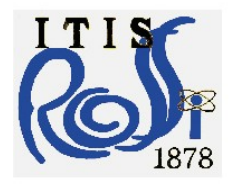

ISTITUTO TECNICO INDUSTRIALE STATALE ALESSANDRO ROSSI

Via Legione Gallieno, 52 - 36100 **VICENZA** Tel. 0444 500566 - Fax. 0444 501808 - www.itisrossi.gov.it email: vitf02000x@istruzione.it - vitf02000x@pec.istruzione.it - C.F. 80016030241

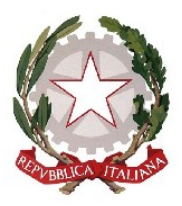

## **Come vedere i risultati dell'esame ECDL**

- 1. Andare sul sito di AICA = <u>http://www.aicanet.it/</u>
- 2. Cliccare su registrati:

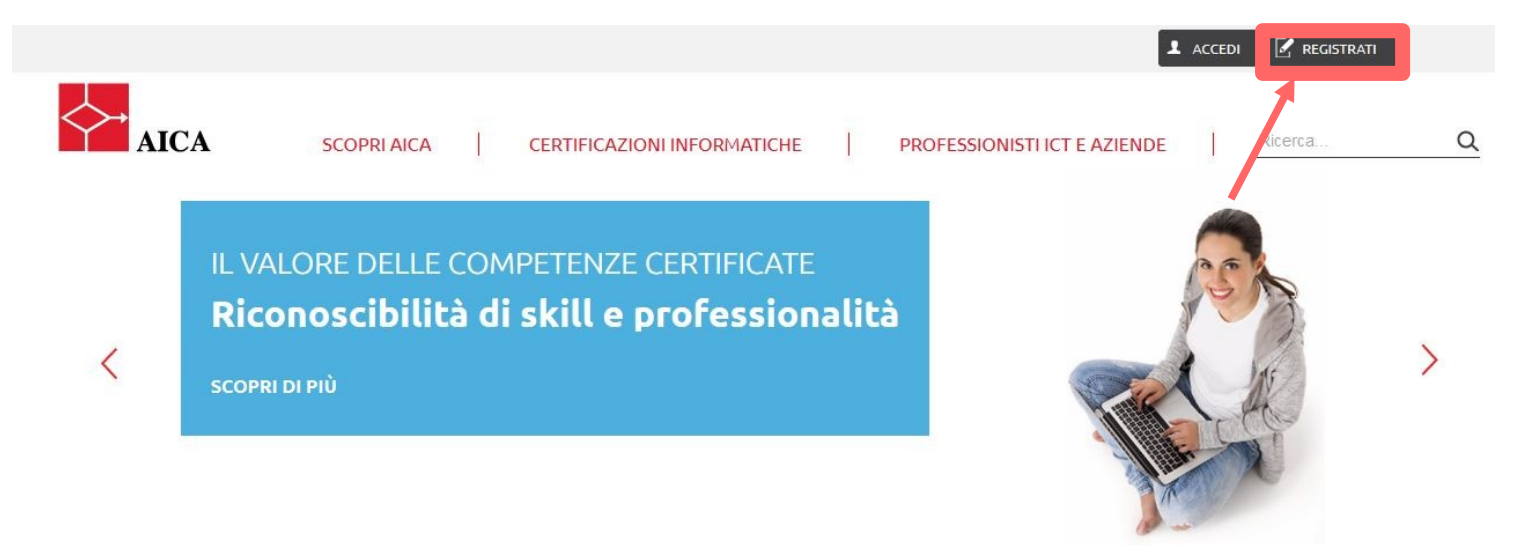

- 3. Esegui la registrazione [come utente standard] inserendo nome, cognome, email, codice skills card ecc...
- 4. ricordandoti di spuntare la casella: HO LETTO

Ho letto l'informativa e accetto le condizioni
In seguito controlla la posta elettronica corrispondente alla mail che avevi inserito in precedenza; ci sarà una email in cui c'è in link che ti darà il codice per attivare l'account e che dopo ti farà accedere al sito!

## 5. Clicca su: <Accedi al tuo libretto personale>

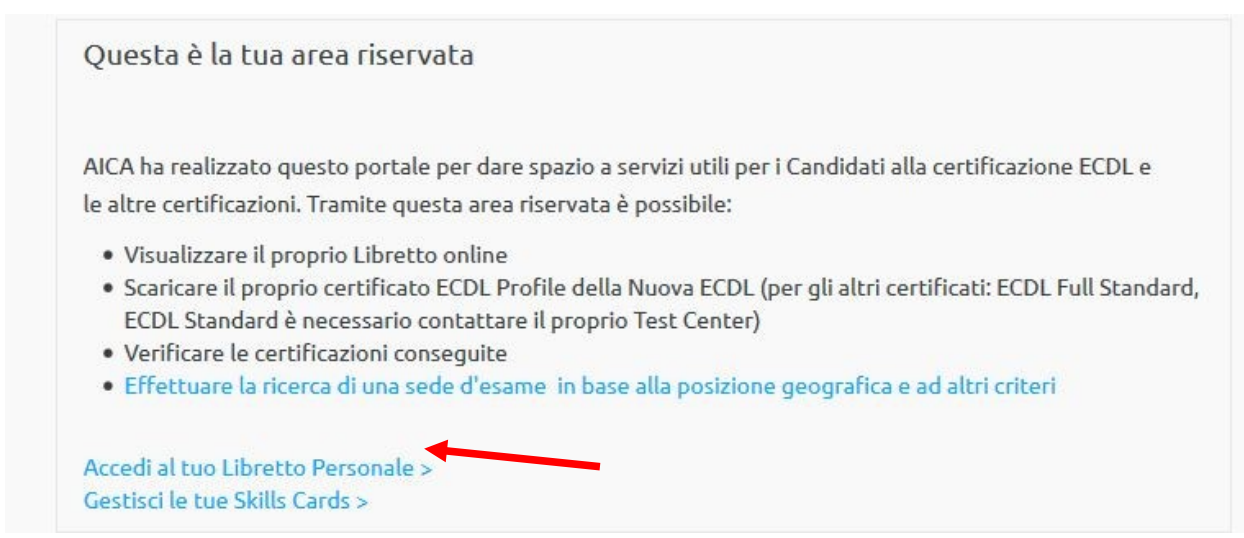

Subito dopo ti darà il tuo test con tutti i dettagli. Per vedere le domande sbagliate clicca su **dettagli**. Una domanda giusta è 10/10 una errata è 0/10.

| DATA    | MODULO              | TEST CENTER | ESITO        | VOTO    | SYL | LINGUA   | SOFTWARE SUITE | STATO    | SCADENZA |               |
|---------|---------------------|-------------|--------------|---------|-----|----------|----------------|----------|----------|---------------|
| 3/12/16 | Computer Essentials | ITI A ROSSI | $\bigotimes$ | 290/360 | 1.0 | Italiano | WINDOWS 7      | Corretto | 13/12/21 | dettagli COND |
|         | •                   |             |              |         |     |          |                |          |          | <b>_</b>      |